## Creating A New Parent / Guardian Account

Step 1 – Go to vsa.flvs.net

Step 2 – Select New Parents/Guardian

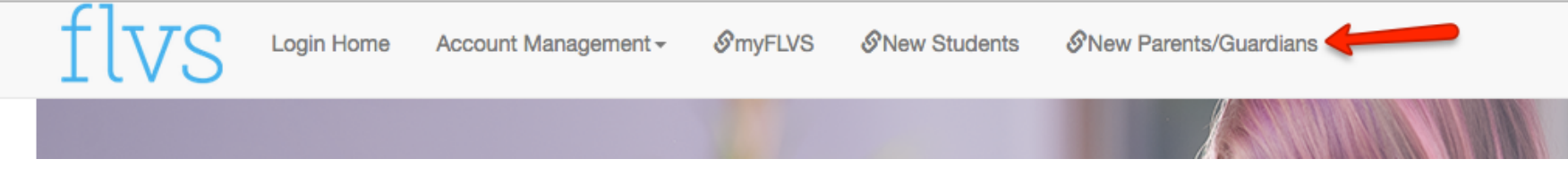

Step 3 – If this is your first time creating a New Parents/Guardian account be sure to select NO and then **SUBMIT**. External Parent/Guardian Account

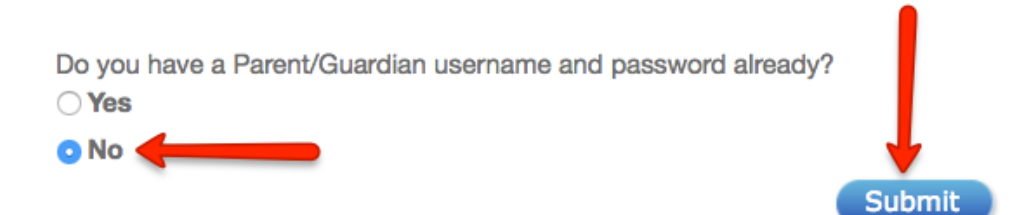

Step 4 – Fill in your child's **Username** and **Password** that they use when signing into their online course, and then press **Submit**.

Monitor your child's progress

Student's Username Student's Password Submit

Please enter the username and password of a child you wish to monitor

Step 5 – On the next screen, select the option that best describes who YOU are, and then press **Submit**.

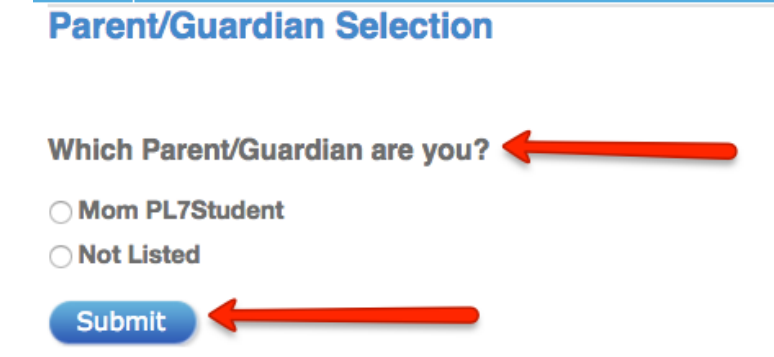

Step 6 – Be sure to fill in **ALL** of the highlighted areas with your personal information and then press **Create Account**.

| Please enter and verify your information below: |                          |               |                |   |  |
|-------------------------------------------------|--------------------------|---------------|----------------|---|--|
| First Name                                      |                          | Email Address |                |   |  |
| Middle Name                                     |                          | Country       | United States  | • |  |
| Last Name                                       |                          | Address       |                |   |  |
| Parent/Guardian Type                            | [Select Guardian Type] - | City          |                |   |  |
| Primary Language                                | [Select Language]        | State         | [Select State] | • |  |
| Home Phone                                      |                          | Zip Code      |                |   |  |
| Work Phone                                      |                          | Cell Phone    |                |   |  |
| Best Time to Contact                            | [Select Time]            |               | Create Account |   |  |

Step 7 – On the next screen, you will be provided with your New Parents / Guardian account **Username** and **Password**. Write this information down so that you have it for future use. When ready, press the **LOGIN** button to log into your new account!

| Parent/Guardian Account Results                                                                                                    |
|----------------------------------------------------------------------------------------------------|
| Your account was created successfully and you now have access to your student's account by clicking on "Login" on this page. Please write down the following information for your records: |
| Username: DN                                                                                                    |
| Password: 43nn8su                                                                                                    |
| If you would like to add additional students to your account, please log in and add them to your account via the add students menu selection.                                              |
| If you experience any problems, please submit a help ticket at help.flvs.net                                                                                                    |

Step 8 – When you want to log into your New Parents / Guardian account in the future, go to <u>vsa.flvs.net</u> and login using your newly assigned Username and Password.

If you have any further questions please contact your student's online teacher or go to <u>help.flvs.net</u> for further information.